## こちらからUSI登録ページへアクセス <u>https://portal.usi.gov.au/student</u>

## 以下のCreate USIをクリックする

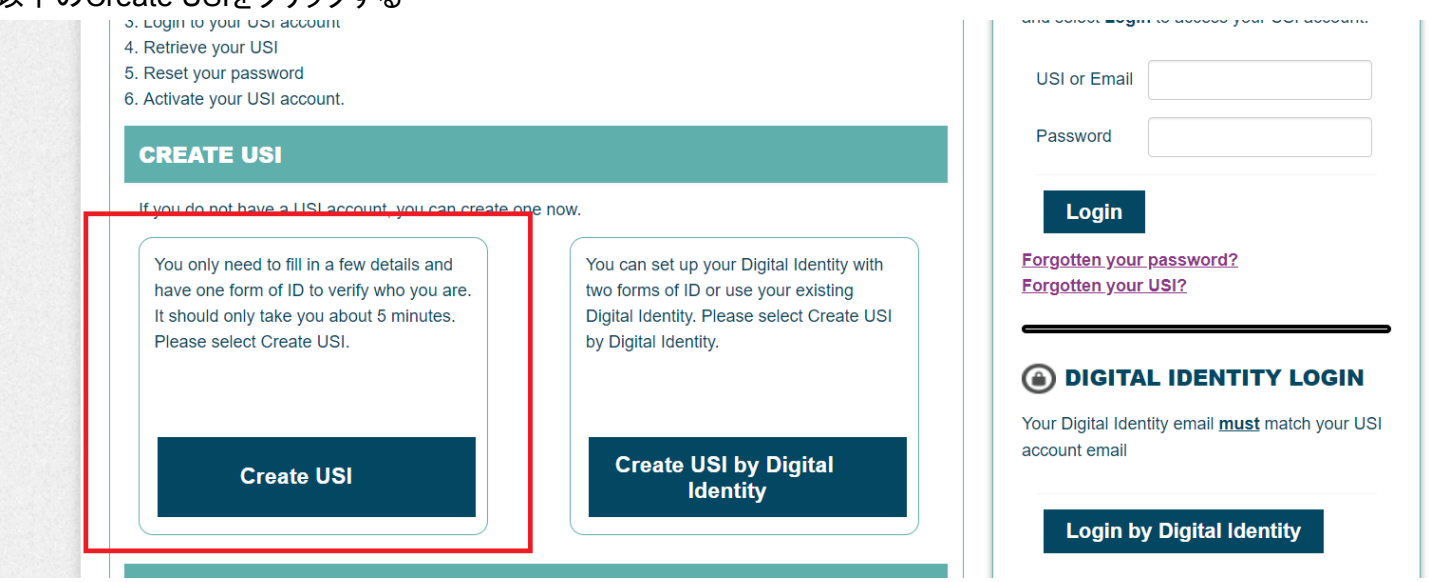

もし以下の画面が出てきたら、下記のようにチェックを入れて次へ進んでください。

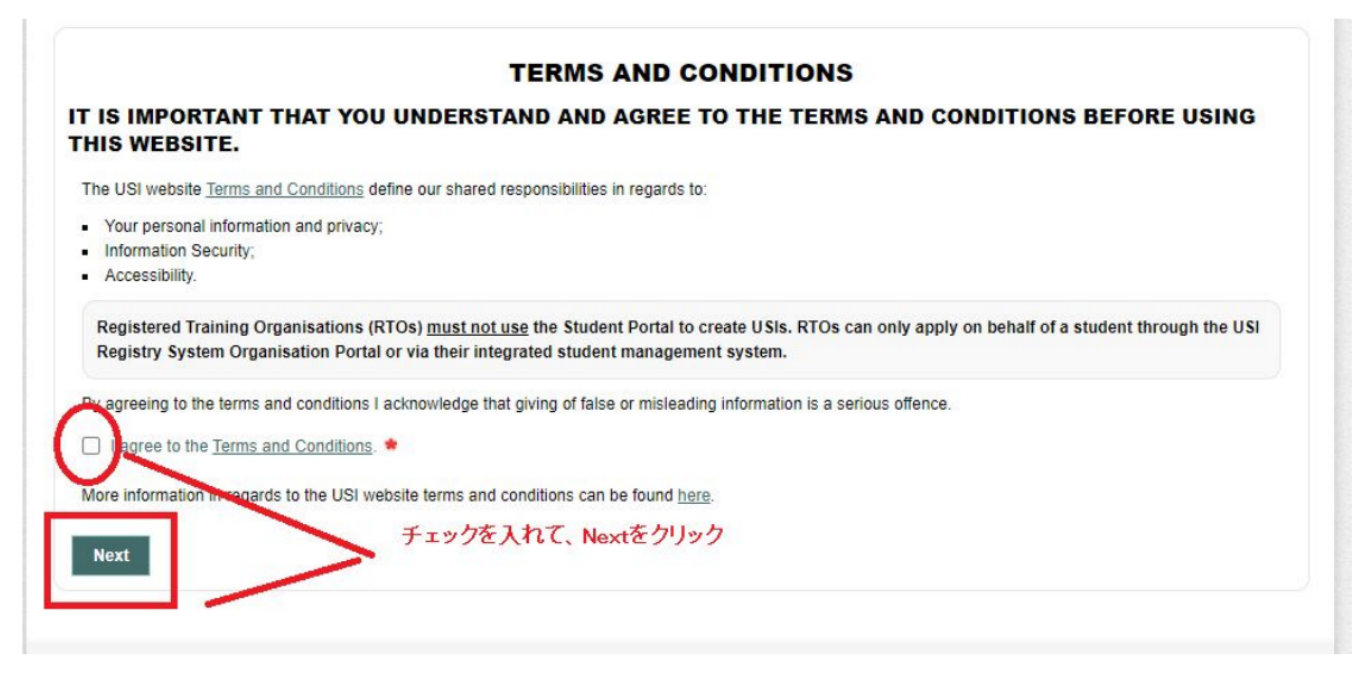

| CREATE USI                                                                                                    |  |
|----------------------------------------------------------------------------------------------------|--|
| Indicates a mandatory field                                                                                                    |  |
| Are you applying for a USI on behalf of another person? If you are providing assistance and the person is with you, select No. If you are applying for a USI on behalf of another person who is not currently with you, select Yes. |  |
| Are you applying for a USI on behalf of another person? O Yes O No                                                                                                    |  |
| Cancel Next                                                                                                    |  |

| Select V                                                                 |
|--------------------------------------------------------------------------|
| Select                                                                   |
| Medicare Card Passport (Australian) Non Australian Mica)                 |
| Birth Certificate (Australian)<br>Certificate of Registration by Descent |
| Citizenship Certificate<br>ImmiCard                                      |
|                                                                          |

Non-Australian Passportを選ぶとパスポート番号入力の欄が出るので、アルファベットも含めて自分のパスポート番号を入力する。

| Name Details                                                                                                 |                                                                                                    |                                                     |
|----------------------------------------------------------------------------------------------------|----------------------------------------------------------------------------------------------------|-----------------------------------------------------|
| Do you have a First Na<br>Yes O No,                                                                          | ame and Family Name e.g. John Smith?<br>I only have one name <mark>YesのままでOK</mark>                                                                                                    |                                                     |
| First/Given Name                                                                                             | •                                                                                                    |                                                     |
| /liddle Name/s<br>Family/Last Name                                                                           | •                                                                                                    |                                                     |
| F                                                                                                    |                                                                                                    |                                                     |
| For business or officia<br>ID?<br>No Yes<br>te of Birth                                                      | purposes are you known by any other name that is not on y<br>過去に名前が変わっていなければ、Noを通<br>* v v v                                                                                                    | your form of                                        |
| For business or official<br>ID?<br>No Yes<br>ate of Birth<br>onfirm Date of Birth                            | purposes are you known by any other name that is not on y<br>過去に名前が変わっていなければ、Noを選<br>*<br>*                                                                                                    | your form of                                        |
| For business or official<br>ID?<br>No Yes<br>the of Birth<br>onfirm Date of Birth<br>ender                   | purposes are you known by any other name that is not on y<br>過去に名前が変わっていなければ、Noを通<br>* 、 、 、 、 、 、 、 、 、 、 、 、 、 、 、 、 、 、 、                                                                                                    | your form of                                        |
| For business or officia<br>ID?<br>No Yes<br>ate of Birth<br>onfirm Date of Birth<br>ender<br>buntry of Birth | purposes are you known by any other name that is not on y<br>過去に名前が変わっていなければ、Noを通<br>* ・ ・ ・ ・<br>* ・ ・ ・ ・<br>* ・ ・ ・ ・<br>* ・ ・ ・ ・<br>* ・ ・ ・ ・<br>* ・ Male<br>• Female<br>• X (indeterminate/intersex/unspecified)<br>* Select | your form of<br>選ぶ<br>ここは自分の生まれた都道府県を入力すれば<br>OKです。 |

| Indicates a mandatory field                                                          | Eメールと携帯電話だけで大丈夫       |  |  |  |
|--------------------------------------------------------------------------------------|-----------------------|--|--|--|
| CONTACT DETAILS                                                                      |                       |  |  |  |
| Email Address                                                                        | e.g. name@example.com |  |  |  |
| Mobile Number                                                                        | e.g. 0400 000 000     |  |  |  |
| Home Phone                                                                           | e.g. 02 0000 0000     |  |  |  |
| Country of Residence                                                                 | * Australia ~         |  |  |  |
| This is the Country where<br>you live                                                |                       |  |  |  |
| This is the Country where<br>you live<br>Postal Address                              |                       |  |  |  |
| This is the Country where<br>you live<br>Postal Address<br>Suburb/Town/City          |                       |  |  |  |
| This is the Country where<br>you live<br>Postal Address<br>Suburb/Town/City<br>State |                       |  |  |  |

2015年1月以降で学校や職業講習などに申し込みをしたかどうかという質問です。みなさんはこれから学校へ通うので「Yes」を選択

| 0                         | We have found a USI account that matches your details. We need to check if this is your USI<br>account.                                                                                                    |
|---------------------------|----------------------------------------------------------------------------------------------------|
| Indic                     | ates a mandatory field                                                                                                    |
| Hav<br>dor<br>und<br>at a | ve you enrolled in or undertaken any training since 1 January 2015? For example, you may have<br>the a First Aid Course, Responsible Service of Alcohol or 'whitecard' training, or you may have<br>lertaken all or part of a certificate or qualification. This training may have been completed at work,<br>a training facility or online. |
|                           | Yes O No                                                                                                    |

| ORGOTTEN USI                                                                                                   | もしUSIを忘れたときに再送してもらうための手段です。<br>どれでもよいのですが、Eメールがわかりやすいと思います。                | <      |
|----------------------------------------------------------------------------------------------------|----------------------------------------------------------------------------|--------|
| Indicates a mandatory field                                                                                    |                                                                            | y<br>y |
| <ul> <li>Select one of the following</li> <li>Enter your email addre</li> <li>Enter your mobile num</li> </ul> | options to retrieve your USI<br>ess to retrieve USI<br>ber to retrieve USI | L.     |
| <ul> <li>Enter your personal inf</li> </ul>                                                                    | formation to retrieve USI                                                  |        |
| Email Address                                                                                                  | • e.g. name@example.com                                                    |        |
|                                                                                                    | The email address must be the same as you used to create your USI          |        |
|                                                                                                    |                                                                            |        |

もしエラーが出た場合は、途中の入力が間違っている可能性があります。例えば・・・

- ・パスポート番号が違う
- ・First NameとFamily Name が逆になっている など

その際は、面倒ですが最初からやり直してみましょう。